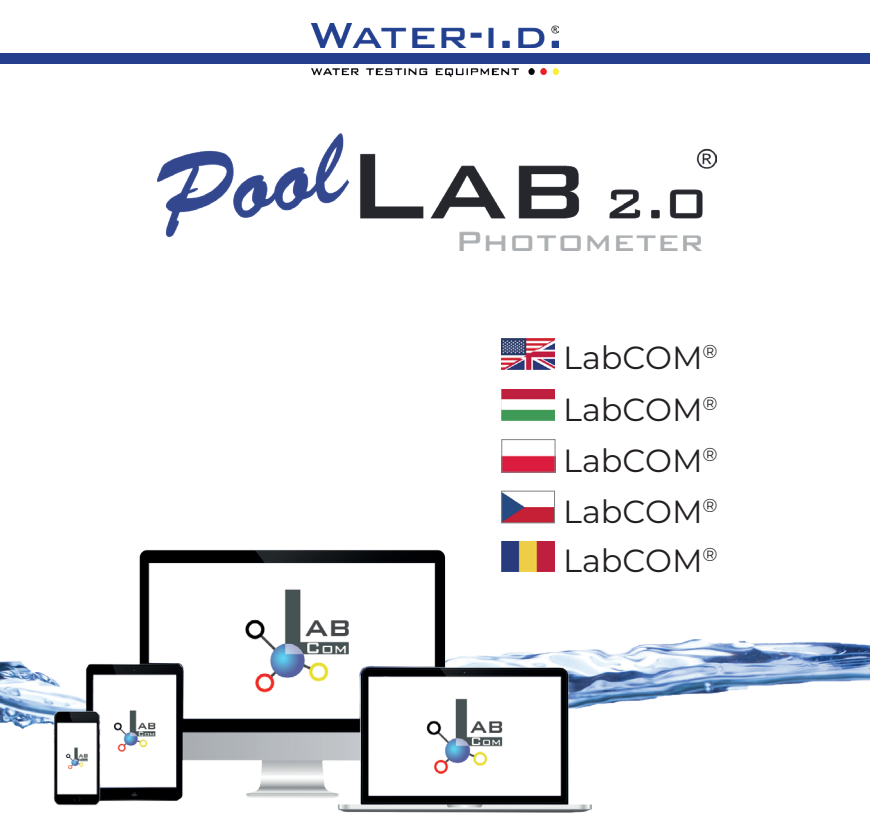

V10 | V1

## POOLLAB 2.0<sup>®</sup> YOUTUBE CHANNEL

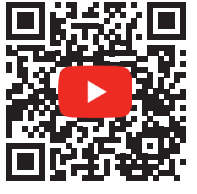

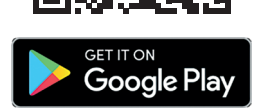

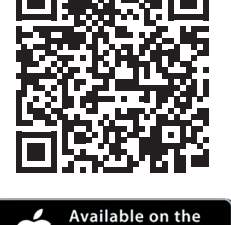

**App Store** 

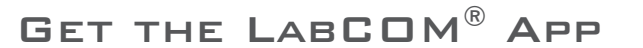

## LabCOM<sup>®</sup>-Cloud

| Connect PoolLab 2.0° with the LabCOM® App   A PoolLab 2.0° összekapcsolása a<br>LabCOM® alkalmazással   Połącz PoolLab 2.0° z aplikacją LabCOM®   Propojení<br>PoolLab 2.0° s aplikací LabCOM®   Conectați PoolLab 2.0° cu aplicația LabCOM® App     | 10 |
|----------------------------------------------------------------------------------------------------|----|
| Setting up WiFi on the PoolLab 2.0°   WiFi beállítása a PoolLab 2.0° készülékben  <br>Konfiguracja Wi-Fi w urządzeniu PoolLab 2.0°   Nastavení WiFi na zařízení PoolLab 2.0°  <br>Configurarea WiFi pe PoolLab 2.0°                                  | 15 |
| Set up Cloud on the PoolLab 2.0°   Felhő beállítása a PoolLab 2.0° -on   Konfiguracja<br>chmury na urządzeniu PoolLab 2.0°   Nastavení služby Cloud na zařízení PoolLab 2.0°  <br>Configurați Cloud pe PoolLab 2.0°                                  | 19 |
| Transferring Measurement Sources to PoolLab 2.0®   Mérési források átvitele a<br>PoolLab 2.0® -ba   Przesyłanie źródeł pomiarów do PoolLab 2.0®   Přenos zdrojů<br>měření do aplikace PoolLab 2.0®   Transferul surselor de măsurare la PoolLab 2.0® | 23 |
| Send Measurements to the Cloud   Mérések küldése a felhőbe   Wysyłanie pomiarów<br>do chmury   Odesílání měření do cloudu   Trimiteți măsurătorile în cloud                                                                                          | 27 |
| Update   Frissítés   Aktualizacja   Aktualizace   Actualizare                                                                                                    | 30 |

## LabCOM<sup>®</sup>-Cloud

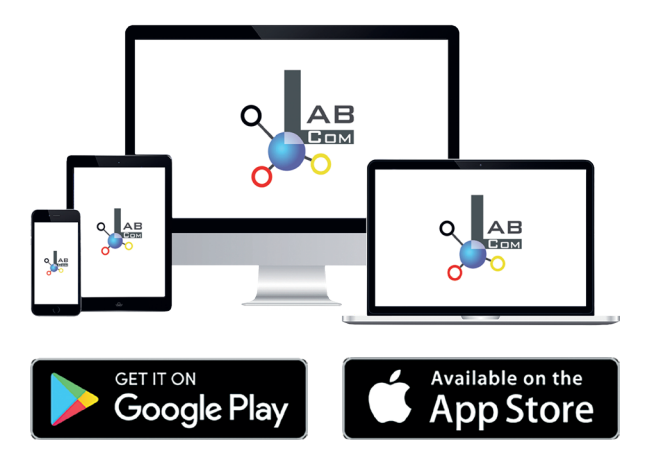

The LabCOM® family includes a LabCOM® smartphone app for Android and iOS, LabCOM® software for Windows® and a LabCOM® web app (browser), all connected and synchronised with the LabCOM® cloud.

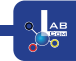

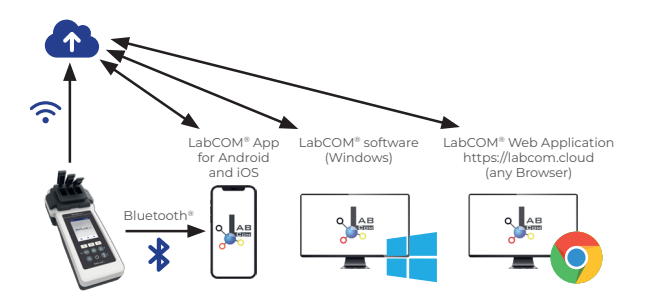

|   | Register in the free LabCOM® cloud via the LabCOM® app, the LabCOM® software or the LabCOM® website ( <u>https://labcom.cloud</u> ) in less than 1 minute. This activates the automatic synchronisation of measurement results, measurement sources and water care products between the PoolLab 2.0®, the LabCOM® app, the LabCOM® software and the LabCOM® website.                                              |
|---|----------------------------------------------------------------------------------------------------|
| = | Regisztráljon az ingyenes LabCOM® felhőbe a LabCOM® alkalmazáson, a LabCOM®<br>szoftveren vagy a LabCOM® weboldalon ( <u>https://labcom.cloud</u> ) keresztül kevesebb<br>mint 1 perc alatt. Ezzel aktiválódik a mérési eredmények, a mérési források és<br>a vízápolási termékek automatikus szinkronizálása a PoolLab 2.0®, a LabCOM®<br>alkalmazás, a LabCOM® szoftver és a LabCOM® weboldal között.           |
|   | Zarejestruj się w bezpłatnej chmurze LabCOM® za pośrednictwem aplikacji LabCOM®,<br>oprogramowania LabCOM® lub strony internetowej LabCOM® ( <u>https://labcom.cloud</u> )<br>w mniej niż 1 minutę. Aktywuje to automatyczną synchronizację wyników pomiarów,<br>źródeł pomiarów i produktów do pielęgnacji wody między PoolLab 2.0®, aplikacją<br>LabCOM®, oprogramowaniem LabCOM® i stroną internetową LabCOM®. |
|   | Zaregistrujte se do bezplatného cloudu LabCOM® prostřednictvím aplikace LabCOM®,<br>softwaru LabCOM® nebo webových stránek LabCOM® ( <u>https://labcom.cloud</u> ) za méně<br>než 1 minutu. Tím se aktivuje automatická synchronizace výsledků měření, zdrojů<br>měření a produktů péče o vodu mezi přístrojem PoolLab 2.0®, aplikací LabCOM®,<br>softwarem LabCOM® a webovou stránkou LabCOM®.                   |
|   | Înregistrați-vă în cloud-ul LabCOM® gratuit prin aplicația LabCOM®, software-ul<br>LabCOM® sau site-ul web LabCOM® ( <u>https://labcom.cloud</u> ) în mai puțin de 1 minut.<br>Acest lucru activează sincronizarea automată a rezultatelor măsurătorilor, a surselor<br>de măsurare și a produselor de îngrijire a apei între PoolLab 2.0®, aplicația LabCOM®,<br>software-ul LabCOM® și site-ul web LabCOM®.     |

|   | App (Android, iOS, Windows) and web end (all browsers) are almost identically structured, intuitive to use and, above all, free of charge for the user.                                                      |
|---|----------------------------------------------------------------------------------------------------|
|   | In addition to creating sampling points and managing the measurement<br>results, you can also store your own, individual chemicals and calculate dosing<br>recommendations.                                  |
| _ | Az alkalmazás (Android, iOS, Windows) és a webes felület (minden böngésző) szinte<br>azonos felépítésű, intuitívan használható és mindenekelőtt ingyenes a felhasználó<br>számára.                           |
|   | A mintavételi pontok létrehozása és a mérési eredmények kezelése mellett saját,<br>egyedi vegyszerek tárolására és adagolási ajánlások kiszámítására is lehetőség van.                                       |
|   | Aplikacja (Android, iOS, Windows) i strona internetowa (wszystkie przeglądarki)<br>mają niemal identyczną strukturę, są intuicyjne w obsłudze, a przede wszystkim<br>bezpłatne dla użytkownika.              |
|   | Oprócz tworzenia punktów próbkowania i zarządzania wynikami pomiarów, można<br>również przechowywać własne, indywidualne chemikalia i obliczać zalecenia<br>dotyczące dozowania.                             |
|   | Aplikace (Android, iOS, Windows) i webový konec (všechny prohlížeče) mají téměř<br>identickou strukturu, intuitivní ovládání a především jsou pro uživatele zdarma.                                          |
|   | Kromě vytváření míst odběru vzorků a správy výsledků měření můžete také ukládat<br>vlastní, individuální chemické látky a vypočítávat doporučení pro dávkování.                                              |
|   | Aplicația (Android, iOS, Windows) și sfârșitul web (toate browserele) sunt aproape identic structurate, intuitive de utilizat și, mai presus de toate, gratuite pentru utilizator.                           |
|   | Pe lângă crearea punctelor de prelevare și gestionarea rezultatelor măsurătorilor,<br>puteți, de asemenea, să vă stocați propriile substanțe chimice individuale și să<br>calculați recomandările de dozare. |

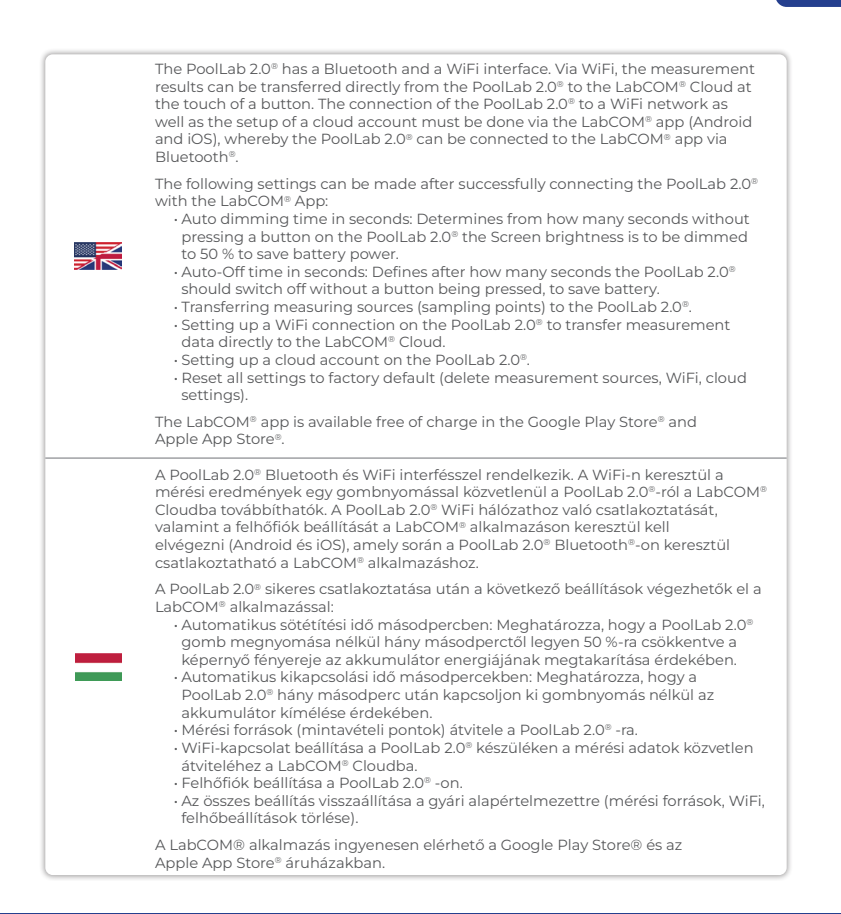

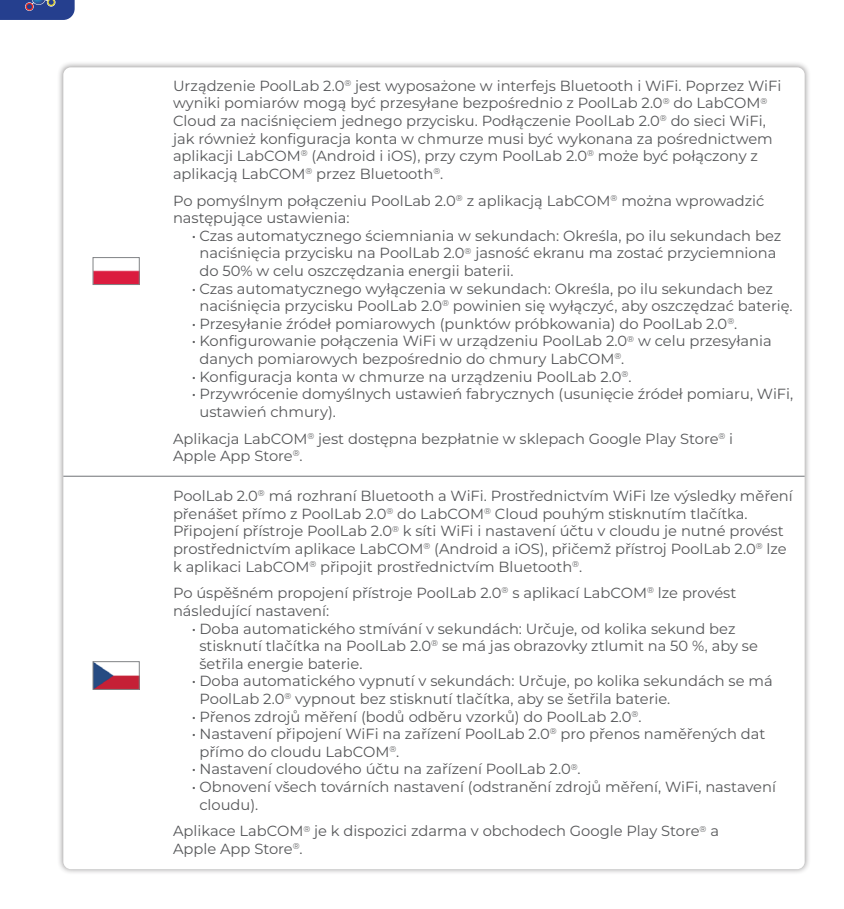

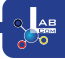

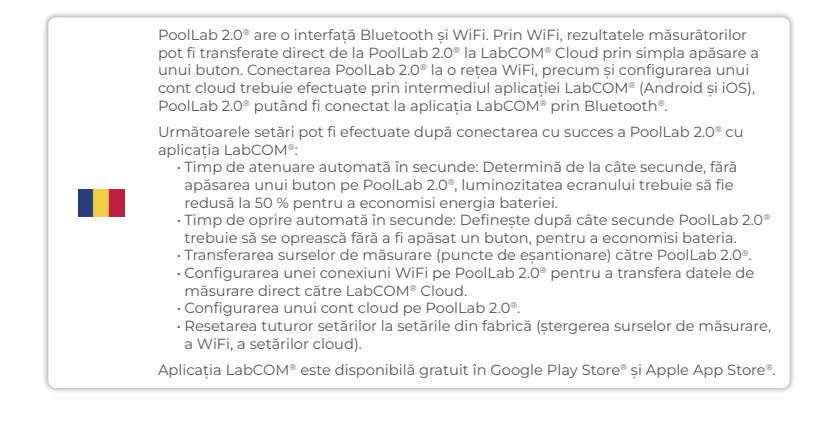

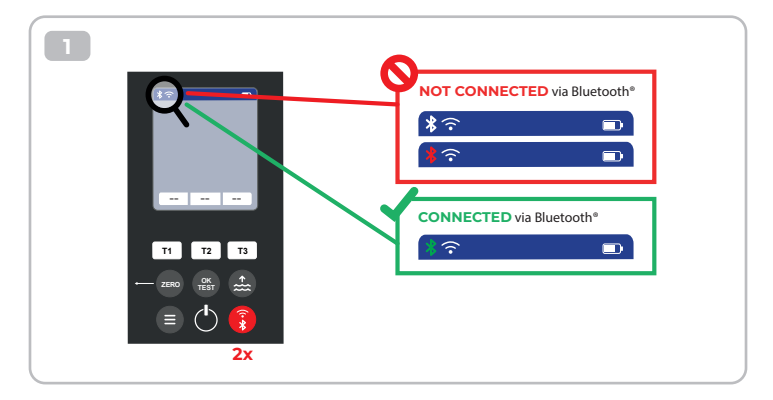

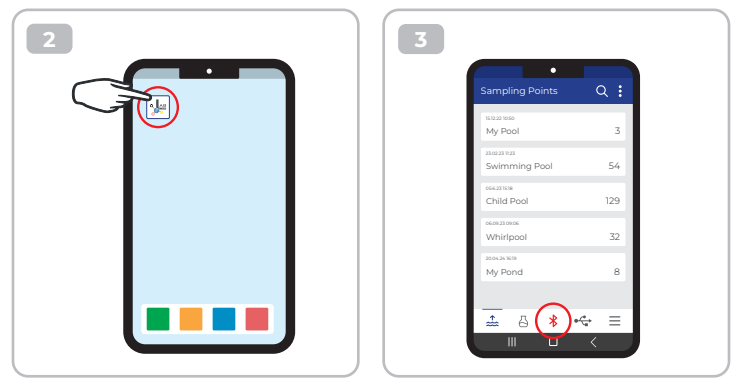

 4

 Connect

 i

 i

 i

 i

 i

 i

 i

 i

 i

 i

 i

 i

 i

 i

 i

 i

 i

 i

 i

 i

 i

 i

 i

 i

 i

 i

 i

 i

 i

 i

 i

 i

 i

 i

 i

 i

 i

 i

 i

 i

 i

 i

 i

 i

 i

 i

 i

 i

 i

 i

 i

 i

 i

 i

 i

 i

 i

 i

 i

 i

 i

 i

 i

 i

 i

 i
 </tr

| Ma Davias                                             | •                       | 20  |
|-------------------------------------------------------|-------------------------|-----|
| My Device                                             |                         | URC |
| Serial number<br>XXXXXXXXXXXXXXXXXXXXXXXXXXXXXXXXXXXX | Rattery Level<br>100 %  |     |
| Firmware<br>10                                        | Database Version<br>8   |     |
| Auto Dimming Seconds<br>60 🌮                          | Auto Off Seconds<br>300 | ß   |
| Sampling Points<br>1/20                               | Measurements            |     |
| Connected to WR<br>No Wifi set                        |                         | Þ   |
| Connected Cloud Account<br>No cloud-accou             | nt set                  | Þ   |
| 💾 Facto                                               | ory Reset               |     |
|                                                       | 0 4                     | ≡   |
|                                                       |                         |     |

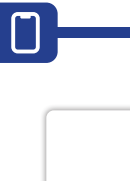

1) Switch on the PoolLab 2.0®

|   | <ul> <li>2) On the PoolLab 2.0° keyboard, briefly press the WiFi/Bluetooth® button at the bottom right twice.</li> <li>Note: The Bluetooth® symbol is now displayed in green in the status bar.</li> </ul>                                                                                                    |
|---|----------------------------------------------------------------------------------------------------|
|   | <ul> <li>3) Start the LabCOM<sup>®</sup> app.</li> <li>4) Press the menu button (3 dashes, bottom left).</li> <li>5) Press "Connect device".</li> <li>A list of found devices opens. The PoolLab 2.0<sup>®</sup> is displayed as "PoolLab2".</li> <li>6) Press the "PoolLab2" entry.</li> <li>7) A new window appears in which you can make settings.</li> </ul>                                       |
|   | Note: For each Bluetooth connection between the LabCOM® App and the<br>PoolLab 2.0®, the date and time are displayed on the PoolLab 2.0®.                                                                                                    |
|   | Note: For each Bluetooth connection between the LabCOM® App and the<br>PoolLab 2.0® it will also always check whether an update for the PoolLab 2.0®<br>is available. If so, this update will be offered for installation.                                                                                                    |
|   | <ol> <li>Kapcsolja be a PoolLab 2.0<sup>®</sup> készüléket.</li> <li>A PoolLab 2.0<sup>®</sup> billentyűzetén nyomja meg kétszer röviden a jobb alsó sarokban<br/>lévő WiFi/Bluetooth<sup>®</sup> gombot.</li> </ol>                                                                                                    |
|   | Megjegyzés: A Bluetooth <sup>®</sup> szímbólum mostantól zöld színnel jelenik meg az<br>állapotsorban.                                                                                                    |
| _ | <ol> <li>Indítsa el a LabCOM® alkalmazást.</li> <li>Nyomja meg a menü gombot (3 kötőjel, balra lent).</li> <li>Nyomja meg a "Connect device" (Eszköz csatlakoztatása) gombot.<br/>Megnyílik a megtalált eszközök listája. A PoolLab 2.0® "PoolLab2" néven jelenik meg.</li> <li>Nyomja meg a "PoolLab2" bejegyzést.</li> <li>Megjelenik egy új ablak, amelyben elvégezheti a beállításokat.</li> </ol> |
|   | Megjegyzés:A LabCOM® App és a PoolLab 2.0® közötti minden egyes<br>Bluetooth-kapcsolatnál megjelenik a PoolLab 2.0®-n a dátum és az idő.                                                                                                    |
|   | Megjegyzés: A LabCOM® App és a PoolLab 2.0® közötti minden egyes<br>Bluetooth-kapcsolat esetén a rendszer mindig ellenőrzi azt is, hogy<br>elérhető-e frissítés a PoolLab 2.0® számára. Ha igen, akkor ez a frissítés<br>felajánlódik telepítésre.                                                                                                    |

|  | <ol> <li>Włącz urządzenie PoolLab 2.0<sup>®</sup>.</li> <li>Na klawiaturze PoolLab 2.0<sup>®</sup> naciśnij krótko dwukrotnie przycisk WiFi/Bluetooth<sup>®</sup><br/>w prawym dolnym rogu.</li> </ol>                                                                                                    |
|--|----------------------------------------------------------------------------------------------------|
|  | Uwaga: Symbol Bluetooth® jest teraz wyświetlany na zielono na pasku stanu.                                                                                                    |
|  | <ol> <li>Uruchom aplikację LabCOM®.</li> <li>Naciśnij przycisk menu (3 kreski w lewym dolnym rogu).</li> <li>Naciśnij "Connect device" (Połącz urządzenie).</li> <li>Otworzy się lista znalezionych urządzeń. Urządzenie PoolLab 2.0° jest wyświetlane<br/>jako "PoolLab2".</li> <li>Naciśnij pozycję "PoolLab2".</li> <li>Pojawi się nowe okno, w którym można dokonać ustawień.</li> </ol> |
|  | Uwaga: W przypadku każdego połączenia Bluetooth między aplikacją LabCOM® a<br>urządzeniem PoolLab 2.0® data i godzina są wyświetlane na urządzeniu<br>PoolLab 2.0®.                                                                                                    |
|  | Uwaga: W przypadku każdego połączenia Bluetooth między aplikacją LabCOM® a<br>urządzeniem PoolLab 2.0® aplikacja zawsze sprawdza, czy dostępna jest<br>aktualizacja urządzenia PoolLab 2.0®. Jeśli tak, aktualizacja zostanie<br>zaproponowana do zainstalowania.                                                                                                    |
|  | <ol> <li>Zapněte PoolLab 2.0<sup>®</sup>.</li> <li>Na klávesnici PoolLab 2.0<sup>®</sup> dvakrát krátce stiskněte tlačítko WiFi/Bluetooth<sup>®</sup> vpravo dole.</li> </ol>                                                                                                    |
|  | Poznámka: Symbol Bluetooth® se nyní ve stavovém řádku zobrazí zeleně.                                                                                                    |
|  | <ol> <li>Spustte aplikaci LabCOM<sup>®</sup>.</li> <li>Stiskněte tlačítko nabídky (3 pomlčky, vlevo dole).</li> <li>Stiskněte tlačítko "Připojit zařízení".</li> <li>Otevře se seznam nalezených zařízení. Zařízení PoolLab 2.0<sup>®</sup> se zobrazí jako "PoolLab2".</li> <li>Stiskněte položku "PoolLab2".</li> <li>Zobrazí se nové okno, ve kterém můžete provést nastavení.</li> </ol> |
|  | Poznámka: Při každém spojení Bluetooth mezi aplikací LabCOM® a zařízením<br>PoolLab 2.0® se na zařízení PoolLab 2.0® zobrazí datum a čas.                                                                                                    |
|  | Poznámka: Při každém spojení Bluetooth mezi aplikací LabCOM® App a zařízením<br>PoolLab 2.0® se také vždy zkontroluje, zda je k dispozici aktualizace pro<br>zařízení PoolLab 2.0®. Pokud ano, bude tato aktualizace nabídnuta k<br>instalaci.                                                                                                    |

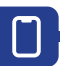

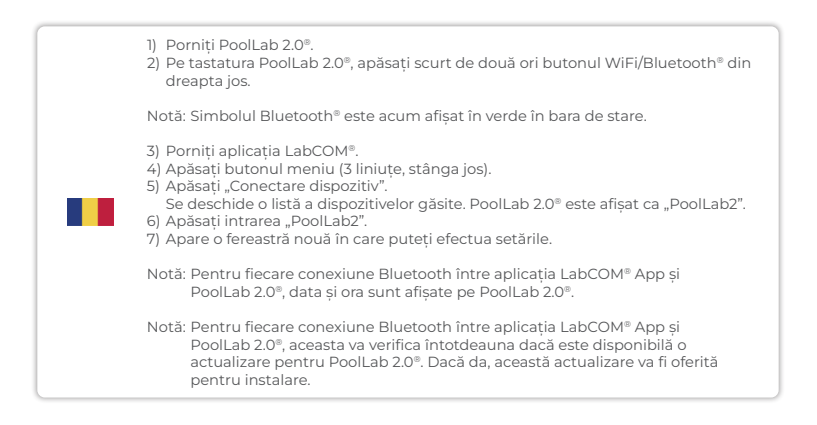

Set up WiFi connection | WiFi kapcsolat beállítása | Konfiguracja połączenia Wi-Fi | Nastavení připojení Wi-Fi | Configurați conexiunea WiFi

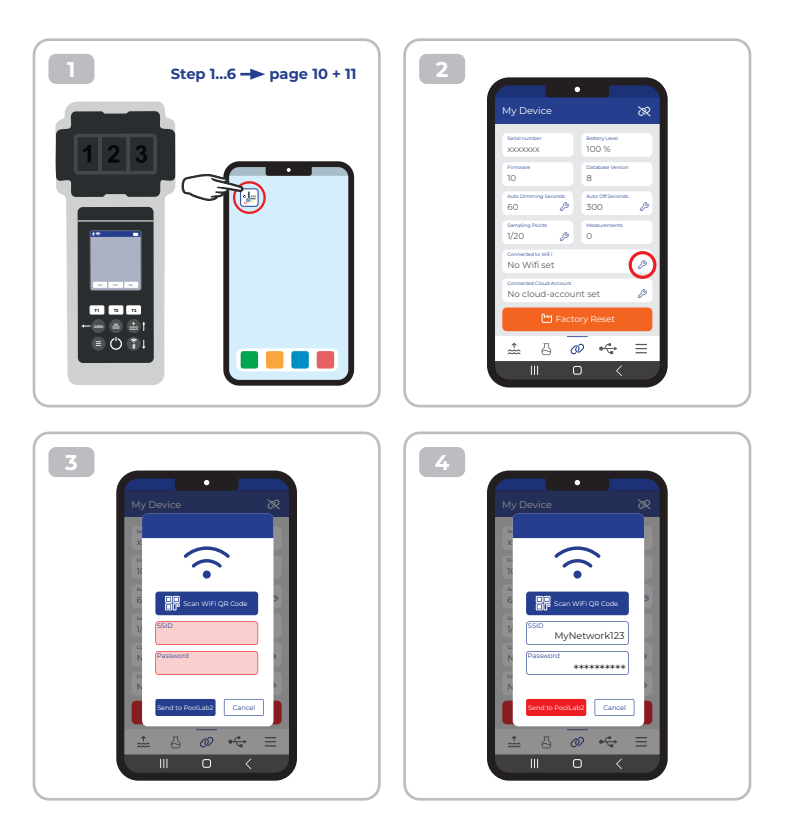

|   | <ol> <li>To give the PoolLab 2.0<sup>®</sup> access to the Internet via WiFi, proceed as follows:</li> <li>Connect PoolLab 2.0<sup>®</sup> with the LabCOM<sup>®</sup> App (as shown on the previous pages).</li> <li>Tap the spanner next to "Connected WiFi".</li> <li>Enter the SSID (WiFi network name) and WiFi password to which the PoolLab 2.0<sup>®</sup> should connect.</li> <li>Click on "Send to PoolLab". From this point on and provided that the WiFi network is accessible and a cloud account has been set up (next step), after pressing the WiFi symbol (on thePoolLab 2.0<sup>®</sup>), the measurement data are auto matically trans ferred to the cloud and are thus available in the app, the software an on the LabCOM<sup>®</sup> website.</li> </ol>              |
|---|----------------------------------------------------------------------------------------------------|
|   | Note: When a WiFi connection is established (WiFi button on the PoolLab 2.0 <sup>®</sup> ) is<br>also always checked whether a Update for the PoolLab 2.0 <sup>®</sup> is available. If yes,<br>this is offered for installation.                                                                                                    |
|   | Ha a PoolLab 2.0" WiFi segítségével szeretne internet-hozzáférést biztosítani a<br>PoolLab 2.0" számára, járjon el a következők szerint:                                                                                                    |
| = | <ol> <li>Csatlakoztassa a PoolLab 2.0<sup>®</sup>-t a LabCOM<sup>®</sup> alkalmazáshoz (az előző oldalakon<br/>bemutatott módon).</li> <li>Érintse meg a "Connected WiFi" (Csatlakoztatott WiFi) melletti villáskulcsot.</li> <li>Adja meg az SSID-t (WiFi hálózat neve) és a WiFi jelszót, amelyhez a<br/>PoolLab 2.0<sup>®</sup>-nak csatlakoznia kell.</li> <li>Katlintson a "Send to PoolLab" (Küldés a PoolLab) gombra. Ettől a ponttól<br/>kezdve, és feltéve, hogy a WiFi hálózat elérhető, és egy felhőfiók beállítása<br/>megtörtént (következő lépés), a WiFi szímbólum megnyomása után (a<br/>PoolLab 2.0<sup>®</sup>-n) a mérési adatok automatikusan átkerülnek a felhőbe, és így<br/>elérhetőek az alkalmazásban, a szoftverben és a LabCOM<sup>®</sup> weboldalon.</li> </ol> |
|   | Megjegyzés: A WiFi kapcsolat létrehozásakor (a PoolLab 2.0° WiFi gombja)<br>mindig ellenőrizni kell, hogy elérhető-e a PoolLab 2.0° frissítése.<br>Ha igen, akkor ezt felajánljuk telepítésre.                                                                                                    |

 $\widehat{\cdot}$ 

|  | Aby zapewnić PoolLab 2.0® dostęp do Internetu przez WiFi, należy wykonać<br>następujące czynności:                                                                                                    |
|--|----------------------------------------------------------------------------------------------------|
|  | <ol> <li>Połącz PoolLab 2.0° z aplikacją LabCOM° (jak pokazano na poprzednich stronach).</li> <li>Dotknij klucza obok opcji "Connected WiFi".</li> <li>Wprowadź SSID (nazwę sieci WiFi) i hasło WiFi, z którym PoolLab 2.0° ma się połączyć.</li> <li>Kliknij "Send to PoolLab". Od tego momentu i pod warunkiem, że sieć WiFi jest dostępna i konto w chmurze zostało skonfigurowane (następny krok), po naciśnięciu symbolu WiFi (na PoolLab 2.0°), dane pomiarowe są automatycznie przezwane (na stępny u iza dostępna polikacii corrogramowaniu i na stronie.</li> </ol> |
|  | internetowej LabCOM®.                                                                                                    |
|  | <b>Uwaga:</b> Po nawiązaniu połączenia WiFi (przycisk WiFi na PoolLab 2.0®) zawsze<br>sprawdzane jest również, czy dostępna jest aktualizacja dla PoolLab 2.0®.<br>Jeśli tak, jest ona oferowana do instalacji.                                                                                                    |
|  | Chcete-li PoolLab 2.0® připojit k internetu prostřednictvím WiFi, postupujte<br>následovně:                                                                                                    |
|  | <ol> <li>Připojte PoolLab 2.0<sup>®</sup> k aplikaci LabCOM<sup>®</sup> (jak je uvedeno na předchozích<br/>stránkách).</li> </ol>                                                                                                    |
|  | <ol> <li>Klepněte na klíček vedle položky "Připojeno WiFi".</li> <li>Zadejte SSID (název sítě WiFi) a heslo WiFi, ke kterému se má PoolLab 2.0°<br/>připojit</li> </ol>                                                                                                    |
|  | pipuju:<br>A Klepněte na "Send to PoolLab" (Odeslat do PoolLab). Od tohoto okamžiku a za<br>předpokladu, že je WiFi siť přístupná a byl nastaven cloudový účet (další krok),<br>jsou po stisknutí symbolu WiFi (na PoolLabu 2.0®) naměřená data automaticky<br>přenášena do cloudu a jsou tak k dispozici v aplikaci, softwaru a na webových<br>stránkách LabCOM <sup>®</sup> .                                                                                                    |
|  | Poznámka: Při navázání připojení WiFi (tlačítko WiFi na PoolLab 2.0®) se vždy také<br>kontroluje, zda je k dispozici aktualizace pro PoolLab 2.0®. Pokud ano,<br>je tato nabídnuta k instalaci.                                                                                                    |

?

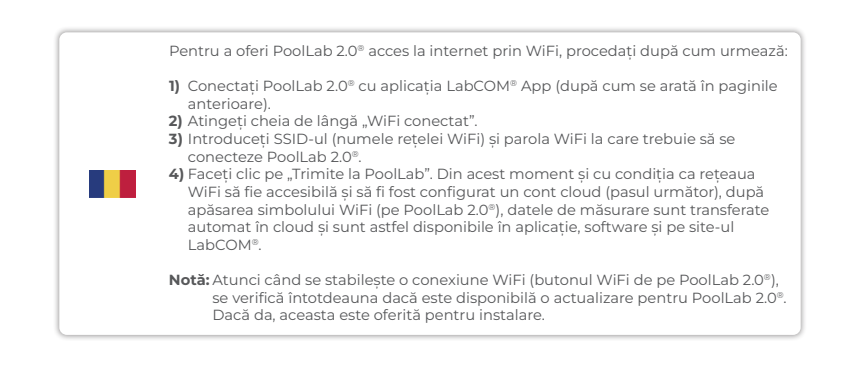

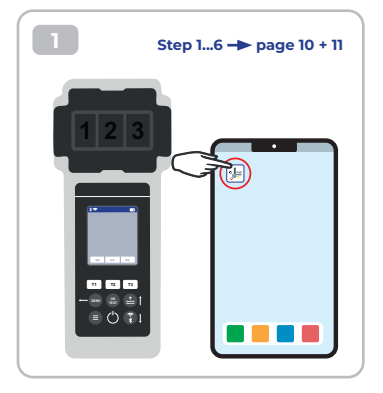

| Serial number                               | Battery Level           |   |
|---------------------------------------------|-------------------------|---|
| X000000X                                    | 100 %                   |   |
| Firmware<br>10                              | Database Vention<br>8   |   |
| Auto Dimming Seconds<br>60 🌮                | Auto Off Seconds<br>300 | Þ |
| Sampling Points<br>1/20                     | Measurements            |   |
| Connected to WIFI<br>No Wifi set            |                         | Þ |
| Connected Cloud Account<br>No cloud-account | nt set 💧                | Ø |
| ピ Facto                                     | ory Reset               |   |
| † л <b>с</b>                                | 0                       | = |

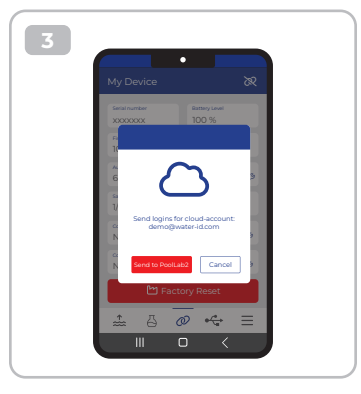

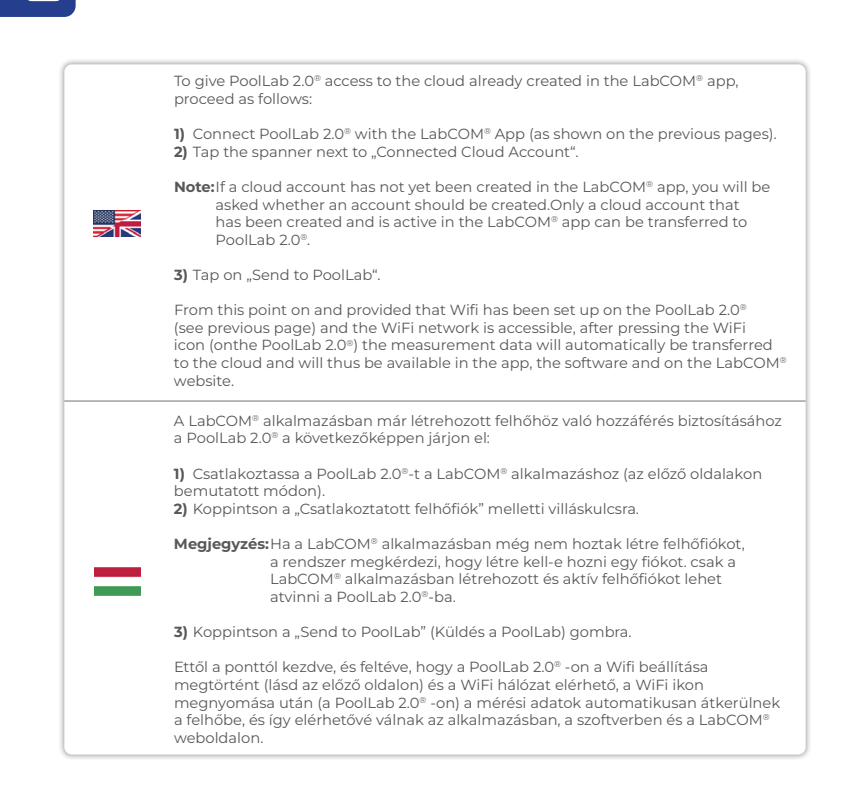

| Aby zape<br>należy w                                             | wnić PoolLab 2.0® dostęp do chmury już utworzonej w aplikacji LabCOM®,<br>ykonać następujące czynności:                                                                                                    |
|------------------------------------------------------------------|----------------------------------------------------------------------------------------------------|
| 1) Połącz<br>strona                                              | PoolLab 2.0® z aplikacją LabCOM® (jak pokazano na poprzednich<br>ch)                                                                                                    |
| 2) Dotkn<br>chmui                                                | i j klucza obok opcji "Connected Cloud Account" (Połączone konto w<br>rze).                                                                                                    |
| Uwaga:                                                           | Jeśli konto w chmurze nie zostało jeszcze utworzone w aplikacji LabCOM®,<br>pojawi się pytanie, czy należy je utworzyć. Tylko konto w chmurze, które<br>zostało utworzone i jest aktywne w aplikacji LabCOM®, może zostać<br>przesłane do PoolLab 2.0®.                                   |
| <b>3)</b> Dotkn                                                  | ij "Send to PoolLab" (Wyślij do PoolLab).                                                                                                    |
| Od tego<br>poprzedr<br>2.0®) dan<br>w aplikad                    | momentu i pod warunkiem, że w PoolLab 2.0® skonfigurowano Wi-Fi (patrz<br>nia strona) i sieć Wi-Fi jest dostępna, po naciśnięciu ikony WiFi (na PoolLab<br>e pomiarowe zostaną automatycznie przesłane do chmury i będą dostępne<br>ji, oprogramowaniu i na stronie internetowej LabCOM.  |
| Chcete-li<br>aplikaci L                                          | poskytnout aplikaci PoolLab 2.0° přístup k cloudu již vytvořenému v<br>.abCOM®, postupujte následovně:                                                                                                    |
| <ol> <li>Propoj<br/>stránk</li> <li>Klepné<br/>cloude</li> </ol> | te PoolLab 2.0® s aplikací LabCOM® (jak je uvedeno na předchozích<br>ách).<br>šte na klíček vedle položky "Connected Cloud Account" (Připojený<br>vý účet).                                                                                                    |
| Poznámi                                                          | (a: Pokud v aplikaci LabCOM <sup>®</sup> ještě nebyl vytvořen cloudový účet, zobrazí<br>se dotaz, zda má být účet vytvořen. do aplikace PoolLab 2.0 <sup>®</sup> lze přenést<br>pouze cloudový účet, který byl vytvořen a je aktivní v aplikaci LabCOM <sup>®</sup> .                     |
| 3) Klepné                                                        | éte na "Send to PoolLab" (Odeslat do PoolLab).                                                                                                    |
| Od tohot<br>Wifi (viz p<br>PoolLab<br>dispozici                  | o okamžiku a za předpokladu, že je v aplikaci PoolLab 2.0° nastavena síť<br>vředchozí strana) a síť WiFi je přístupná, se po stisknutí ikony WiFi (v aplikaci<br>2.0°) naměřená data automaticky přenesou do cloudu a budou tak k<br>v aplikaci, softwaru a na webových stránkách LabCOM. |
|                                                                  |                                                                                                    |

 $\sim$ 

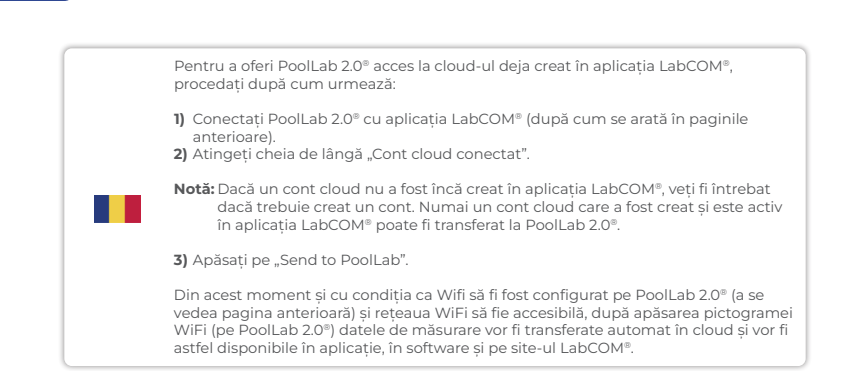

Transfer sampling points | Mintavételi pontok átadása | Transferowe punkty próbkowania | Místa odběru vzorků pro přenos | Transfer de puncte de esantionare

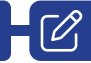

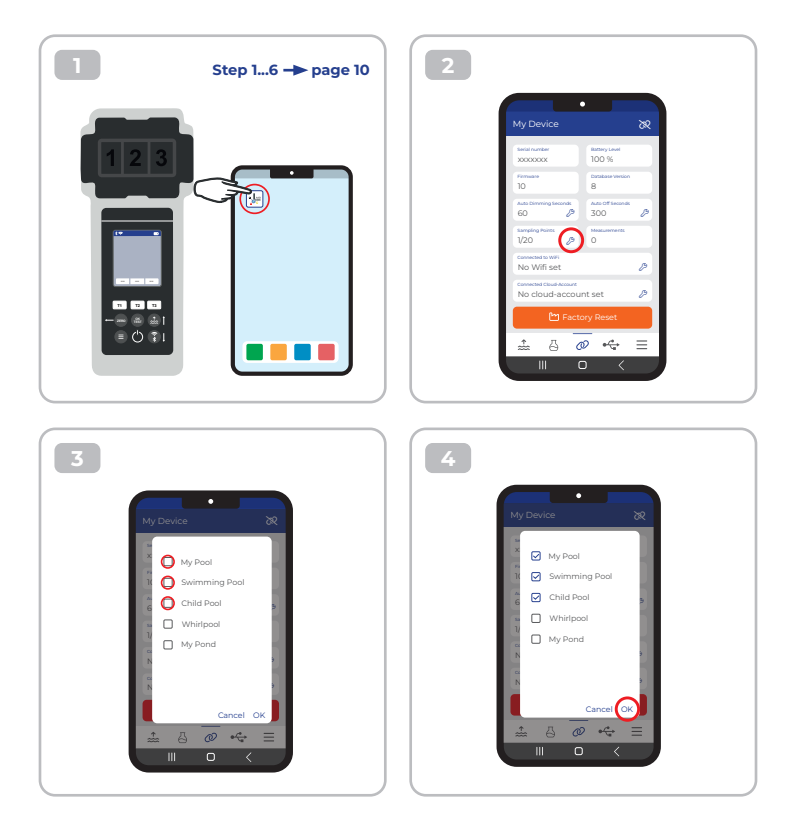

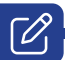

|   | Measurement sources can be stored on the PoolLab 2.0 <sup>®</sup> in order to assign the<br>measurement results to these measurement sources.<br>To store measurement sources on the PoolLab 2.0 <sup>®</sup> , proceed as follows:                                                                                                    |
|---|----------------------------------------------------------------------------------------------------|
|   | <ol> <li>Connect PoolLab 2.0<sup>®</sup> with the LabCOM<sup>®</sup> App (as shown on the previous pages)</li> <li>Tap the spanner next to "Sampling Points".</li> <li>The "Sampling Points" list that appears corresponds to the measurement sources individually stored in the LabCOM<sup>®</sup> app.</li> <li>Check the box for max. 20 measuring sources to be transferred to PoolLab 2.0<sup>®</sup>.</li> <li>Tap OK.</li> </ol>                             |
|   | From this point on the PoolLab 2.0® can be used via the Sampling Point button<br>or via the menu to select the measurement source under which the following<br>measurements are to be saved.                                                                                                    |
|   | Note: If Sampling Points are transferred to PoolLab 2.0 <sup>®</sup> before the cloud account is set to the PoolLab 2.0 <sup>®</sup> is set up (see previous page), the sampling points have to be set up the cloud on the PoolLab 2.0 <sup>®</sup> again.                                                                                                    |
|   | Note: If the cloud has already been set up on the PoolLab 2.0® and a WiFi<br>connection has also been set upconnection has been set up on the<br>PoolLab 2.0®, after transferring the sampling points on the PoolLab 2.0®,<br>the WIFi button must be pressed once to activate the to synchronise the<br>transmitted sampling points with the cloud.                                                                                                    |
|   | A mérési forrásokat a PoolLab 2.0® tárolhatja, hogy a mérési eredményeket ezekhez<br>a mérési forrásokhoz rendelhesse.<br>A mérési források PoolLab 2.0® -on történő tárolásához a következőképpen járjon el:                                                                                                    |
|   | <ol> <li>Csatlakoztassa a PoolLab 2.0°-t a LabCOM® alkalmazáshoz (az előző oldalakon<br/>bemutatott módon).</li> <li>Érintse meg a "Mintavételi pontok" melletti kulcsot.</li> <li>A megjelenő "Mintavételi pontok" lista megfelel a LabCOM® alkalmazásban<br/>egyedileg tárolt mérési forrásoknak.</li> <li>Jelölje be a jelölőnégyzetet a max. 20 mérési forrás átvitelét a PoolLab 2.0° -ba.</li> </ol>                                                          |
|   | 5) Koppintson az OK gombra.                                                                                                    |
|   | S) Koppintson az UK gombra.<br>Ettől kezdve a PoolLab 2.0° a Mintavételi pont gombon keresztül vagy a menüben<br>kiválaszthatja azt a mérési forrást, amely alá a következő méréseket el kívánja<br>menteni.                                                                                                    |
| = | <ul> <li>b) Koppintson az UK gombra.</li> <li>Ettől kezdve a PoolLab 2.0° a Mintavételi pont gombon keresztül vagy a menüben kiválaszthatja azt a mérési forrást, amely alá a következő méréseket el kívánja menteni.</li> <li>Megjegyzés: Ha a mintavételi pontokat a PoolLab 2.0° -ra a PoolLab 2.0° felhőfiókjának beállítása előtt átviszi (lásd az előző oldalt), akkor a mintavételi pontokat újra be kell állítani a PoolLab 2.0° -on a felhőben.</li> </ul> |

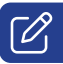

|  | Źródła pomiarów można zapisać w urządzeniu PoolLab 2.0° w celu przypisania wyników<br>pomiarów do tych źródeł.<br>Aby zapisać źródła pomiarów w urządzeniu PoolLab 2.0°, należy wykonać następujące<br>czynności:                                                                                                    |
|--|----------------------------------------------------------------------------------------------------|
|  | <ol> <li>Połącz PoolLab 2.0<sup>®</sup> z aplikacją LabCOM<sup>®</sup> (jak pokazano na poprzednich<br/>stronach).</li> <li>Dotknij klucza obok opcji "Punkty próbkowania".</li> <li>Wyświetlona lista "Sampling Points" odpowiada źródłom pomiaru zapisanym<br/>indywidualnie w aplikacji LabCOM<sup>®</sup>.</li> <li>Zaznacz pole wyboru dla maks. 20 źródeł pomiarowych, które mają zostać<br/>przesłane do PoolLab 2.0<sup>®</sup>.</li> <li>Naciśnij OK.</li> </ol>          |
|  | Od tego momentu PoolLab 2.0° może być używany za pomocą przycisku punktu<br>próbkowania lub menu do wyboru źródła pomiarowego, w którym mają być zapisywane<br>kolejne pomiary.                                                                                                    |
|  | Uwaga: Jeśli punkty próbkowania zostaną przeniesione do PoolLab 2.0° przed<br>skonfigurowaniem konta chmury w PoolLab 2.0° (patrz poprzednia strona),<br>punkty próbkowania muszą zostać ponownie skonfigurowane w chmurze<br>w PoolLab 2.0°.                                                                                                    |
|  | Uwaga: Jeśli chmura została już skonfigurowana w PoolLab 2.0°, a połączenie<br>WiFi zostało również skonfigurowane w PoolLab 2.0°, po przesłaniu<br>punktów próbkowania w PoolLab 2.0° należy nacisnąć przycisk WIFi, aby<br>aktywować synchronizację przesłanych punktów próbkowania z chmurą.                                                                                                    |
|  | Zdroje měření lze uložit do systému PoolLab 2.0°, aby bylo možné přiřadit výsledky<br>měření k těmto zdrojům měření.<br>Chcete-li do přístroje PoolLab 2.0° uložit zdroje měření, postupujte následovně:                                                                                                    |
|  | <ol> <li>Propojte PoolLab 2.0° s aplikací LabCOM° (jak je uvedeno na předchozích<br/>stránkách).</li> <li>Klepněte na klíč vedle položky "Sampling Points" (Body odběru vzorků).</li> <li>Zobrazený seznam "Sampling Points" (Body odběru vzorků) odpovídá zdrojům<br/>měření individuálně uloženým v aplikaci LabCOM°.</li> <li>Zaškrtněte políčko pro max. 20 zdrojů měření, které mají být přeneseny do aplikace<br/>PoolLab 2.0°.</li> <li>Klepněte na tlačítko OK.</li> </ol> |
|  | Od tohoto okamžiku lze v aplikaci PoolLab 2.0° pomocí tlačítka Body odběru vzorků<br>nebo prostřednictvím nabídky vybrat zdroj měření, pod kterým mají být uložena<br>následující měření.                                                                                                    |
|  | Poznámka: Pokud jsou vzorkovací body přeneseny do PoolLab 2.0° před nastavením<br>cloudového účtu na PoolLab 2.0° (viz předchozí strana), musí být vzorkovací<br>body znovu nastaveny cloud na PoolLab 2.0°.                                                                                                    |
|  | Poznámka: Pokud již byl cloud na zařízení PoolLab 2.0° nastaven a bylo nastaveno také<br>připojení WiFi connection has been set up on PoolLab 2.0°, musí se po<br>přenosu bodů vzorkování na zařízení PoolLab 2.0° jednou stisknout tlačítko<br>WiFi, aby se aktivovalo synchronizovat přenášené body vzorkování s<br>cloudem.                                                                                                    |
|  |                                                                                                    |

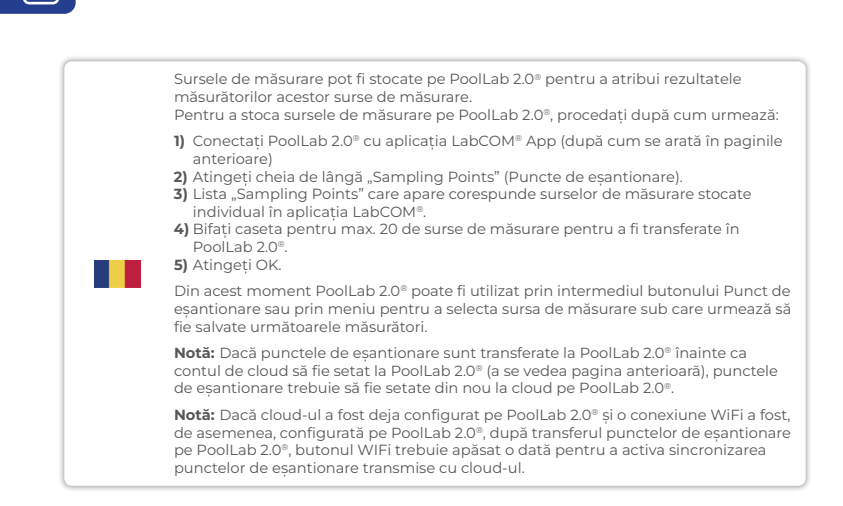

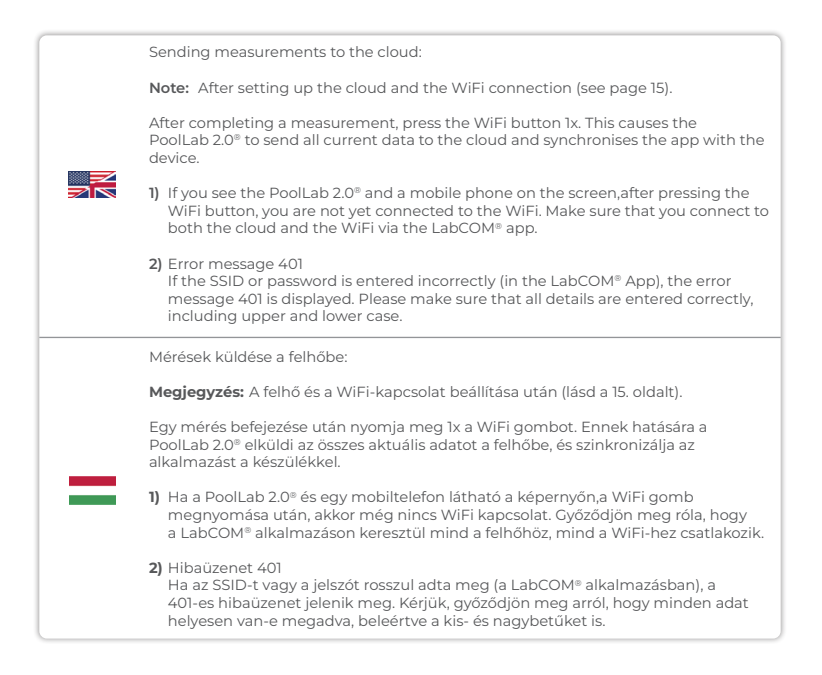

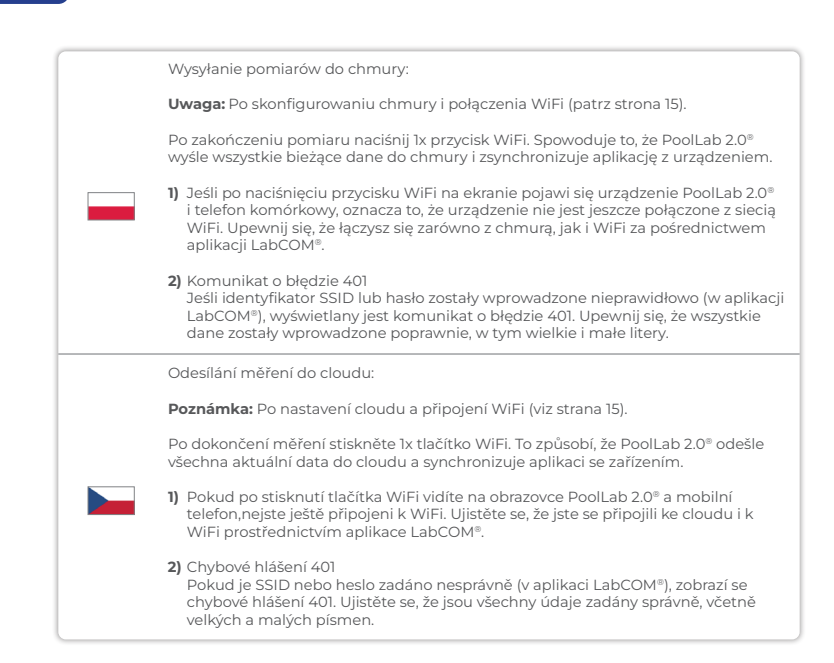

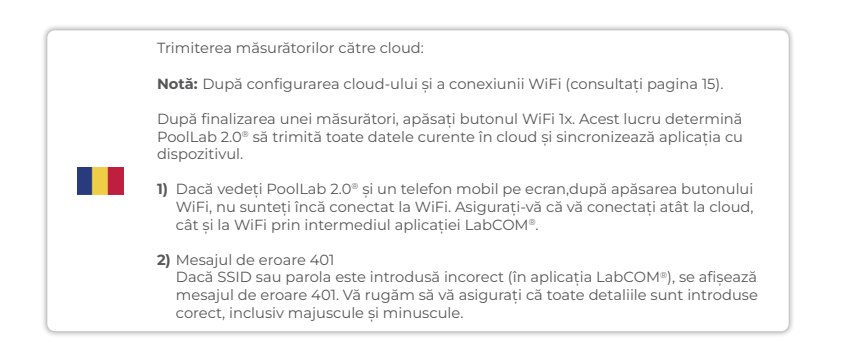

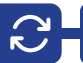

| Updates are possible via Bluetooth® and WiFi:                                                                                                    |
|----------------------------------------------------------------------------------------------------|
| <ol> <li>Bluetooth®         As soon as the LabCOM® app has been successfully connected to the         PoolLab 2.0®, new updates are automatically displayed if they are available.         The update process usually takes more than 10 minutes.</li> </ol>                        |
| Attention: If the PoolLab 2.0 <sup>®</sup> screen goes blank while an update is running, the<br>update is cancelled and must be restarted.                                                                                                    |
| 2) WiFi<br>As soon as WiFi has been successfully set up on the PrimeLab 2.0 <sup>®</sup> , updates can<br>be carried out via WiFi. New updates are offered automatically as soon as they are<br>available. The update process usually takes about 2 minutes.                        |
| A frissítések Bluetooth®-on és WiFi-n keresztül lehetségesek:                                                                                                    |
| <ol> <li>Bluetooth®<br/>Amint a LabCOM® alkalmazás sikeresen csatlakozik a PoolLab 2.0® készülékhez,<br/>automatikusan megjelennek az új frissítések, ha azok elérhetők. A frissítési<br/>folyamat általában több mint 10 percet vesz igénybe.</li> </ol>                           |
| Figyelem: Ha a PoolLab 2.0® képernyője üres lesz, miközben a frissítés fut, a frissítés<br>megszakad, és újra kell indítani.                                                                                                    |
| 2) WiFi<br>Amint a WiFi sikeresen be lett állítva a PrimeLab 2.0° készüléken, a frissítéseket<br>WiFi-n keresztül lehet elvégezni. Az új frissítések automatikusan felajánlódnak,<br>amint elérhetővé válnak. A frissítési folyamat általában körülbelül 2 percet vesz<br>igénybe.  |
| Aktualizacje są możliwe przez Bluetooth® i WiFi:                                                                                                    |
| <ol> <li>Bluetooth<sup>®</sup><br/>Gdy tylko aplikacja LabCOM<sup>®</sup> zostanie pomyślnie połączona z urządzeniem<br/>PoolLab 2.0<sup>®</sup>, nowe aktualizacje są automatycznie wyświetlane, jeśli są dostępne.<br/>Proces aktualizacji trwa zwykle ponad 10 minut.</li> </ol> |
| Uwaga: Jeśli ekran PoolLab 2.0° zgaśnie podczas aktualizacji, aktualizacja zostanie<br>anulowana i należy ją ponownie uruchomić.                                                                                                    |
| 2) WiFi<br>Po pomyślnym skonfigurowaniu WiFi w PrimeLab 2.0°, aktualizacje mogą być<br>przeprowadzane przez WiFi. Nowe aktualizacje są oferowane automatycznie, gdy<br>tylko są dostępne. Proces aktualizacji trwa zwykle około 2 minut.                                            |

|   | Aktualizace je možná prostřednictvím Bluetooth® a WiFi:                                                                                                    |
|---|----------------------------------------------------------------------------------------------------|
|   | <ol> <li>Bluetooth<sup>®</sup><br/>Jakmile je aplikace LabCOM<sup>®</sup> úspēšnē připojena k PoolLab 2.0<sup>®</sup>, automaticky se<br/>zobrazí nové aktualizace, pokud jsou k dispozici. Proces aktualizace obvykle trvá<br/>déle než 10 minut.</li> </ol>                 |
|   | Pozor: Pokud obrazovka PoolLab 2.0 <sup>®</sup> během probíhající aktualizace zhasne,<br>aktualizace se zruší a je nutné ji znovu spustit.                                                                                                    |
|   | 2) WiFi<br>Jakmile byla na zařízení PrimeLab 2.0 <sup>®</sup> úspěšně nastavena WiFi, lze provádět<br>aktualizace prostřednictvím WiFi. Nové aktualizace jsou nabízeny automaticky,<br>jakmile jsou k dispozici. Proces aktualizace obvykle trvá přibližně 2 minuty.          |
|   | Actualizările sunt posibile prin Bluetooth® și WiFi:                                                                                                    |
| • | <ol> <li>Bluetooth®<br/>Imediat ce aplicația LabCOM® a fost conectată cu succes la PoolLab 2.0®, noile<br/>actualizări sunt afişate automat dacă sunt disponibile. Procesul de actualizare<br/>durează de obicei mai mult de 10 minute.</li> </ol>                            |
|   | Atenție: Dacă ecranul PoolLab 2.0° devine gol în timp ce se execută o actualizare,<br>actualizarea este anulată și trebuie repornită.                                                                                                    |
|   | 2) WiFi<br>Imediat ce WiFi a fost configurat cu succes pe PrimeLab 2.0 <sup>®</sup> , actualizările pot<br>fi efectuate prin WiFi. Noile actualizări sunt oferite automat de îndată ce sunt<br>disponibile. Procesul de actualizare durează de obicei aprovingurați 2 minute. |

C

| Notes: |
|--------|
|        |
|        |
|        |
|        |
|        |
|        |
|        |
|        |
|        |
|        |
|        |
|        |
|        |

| Notes: |  |
|--------|--|
|        |  |
|        |  |
|        |  |
|        |  |
|        |  |
|        |  |
|        |  |
|        |  |
|        |  |
|        |  |
|        |  |
|        |  |

CONTACT: INFO@WATER-ID.COM

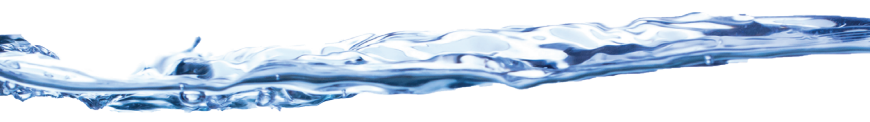